## **Enable and Disable uStore Job Aid**

The purpose of this job aid is to provide instructions on how to **Enable** or **Disable** a **uStore**. Enabling or Disabling a uStore will make it visible or invisible to customers.

This feature is useful for several situations, for example, if a Store only sells tickets to an annual event, it can be Enabled and Disabled depending on when tickets need to be sold before the event.

1. From the main menu bar, click **Applications > Marketplace**.

| U.Commerce Central |           |                                 |        |                    |      |                    |  |  |  |
|--------------------|-----------|---------------------------------|--------|--------------------|------|--------------------|--|--|--|
| Home               | Dashboard | Applications 🕶                  | RECON1 | Client Community - | Help | View Bookmark Link |  |  |  |
|                    |           | Payment Gateway<br>Bill+Payment |        |                    |      |                    |  |  |  |
|                    |           | Marketplace                     |        |                    |      |                    |  |  |  |
|                    |           | Partner Products                |        |                    |      |                    |  |  |  |

2. On the left navigation menu, click **Merchant Name > Stores**.

| ▼ OIT             |  |  |  |  |  |  |  |
|-------------------|--|--|--|--|--|--|--|
| Settings          |  |  |  |  |  |  |  |
| Accounting Codes  |  |  |  |  |  |  |  |
| Users             |  |  |  |  |  |  |  |
| Tax Account Codes |  |  |  |  |  |  |  |
| Stores            |  |  |  |  |  |  |  |

3. Select the Store Name >Store Settings > Status Management.

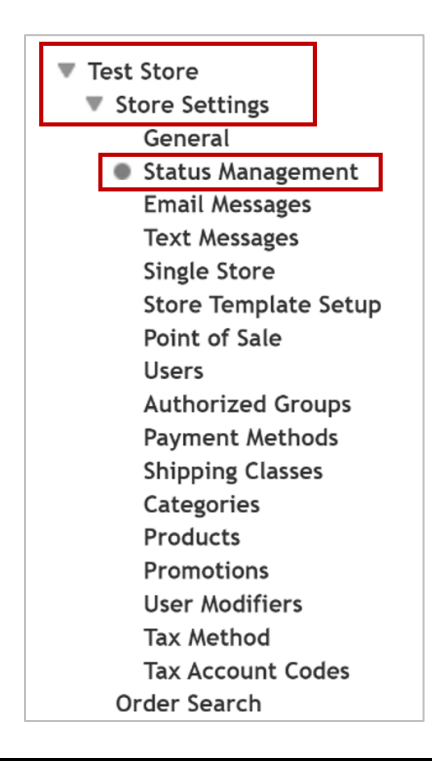

4. Click the dropdown menu under **Store Status** to Disable or Enable the store. A St**ore Outage Message** can be added if needed (for example: "The Store currently closed for scheduled maintenance and will reopen on November 1).

Users can also use the **Schedule Status Update** fields to schedule a status change for a future date and time.

Click Save.

| Update Current Status                                                                                       |                  |                                                       |                  |            |  |  |  |  |  |  |
|----------------------------------------------------------------------------------------------------|------------------|-------------------------------------------------------|------------------|------------|--|--|--|--|--|--|
| Store Status                                                                                                | POS Store Status |                                                       | Action ()        |            |  |  |  |  |  |  |
| Disabled ~                                                                                                  | Disabled ~       |                                                       | Delete   Archive |            |  |  |  |  |  |  |
| Store Outage Message                                                                                        |                  |                                                       |                  |            |  |  |  |  |  |  |
| Store Outage Message for Stores: (500 chars m                                                               | outage message   |                                                       |                  |            |  |  |  |  |  |  |
| Save                                                                                                    |                  |                                                       |                  |            |  |  |  |  |  |  |
| Schedule Status Update                                                                                      |                  |                                                       |                  |            |  |  |  |  |  |  |
| Schedule Store Status:<br>Minutes will be ignored (treated as 00)<br>Store Time Zone: Central Daylight Time |                  | Current status:<br>New status:<br>Update Status Date: | Disabled V       | <b>M</b> O |  |  |  |  |  |  |

For additional assistance, please contact OIT: <u>UTAMarketPlace@UTA.edu</u>.